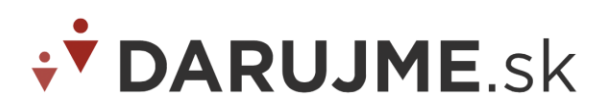

# Vlastné darovacie stránky

**Darovacia stránka** umožňuje darcom jednoduchým spôsobom podporiť vašu organizáciu. Okrem vami zvolených textov, loga či obrázkov, darovacie stránky obsahujú formulár, kam darca vyplní svoje údaje a vyberie si spôsob platby. Darovacia stránka vytvorená v DARUJME.sk je súčasťou tzv. kampane.

**Kampaňou** nazývame súbor stránok a automatických krokov, ktoré umožnia darcovi darovať a informujú ho o priebehu darovania. Skladá sa z darovacej stránky, ďakovných stránok podľa zvoleného typu platby a automatických emailov, ktoré odídu darcovi po rozhodnutí darovať alebo po darovaní.

DARUJME ponúka priamo v administračnom rozhraní moje.darujme.sk pomerne rozsiahle možnosti prispôsobenia darovacej stránky (hlavný banner, pozadie, farebnosť, vlastné texty..). Drvivej väčšine používateľov tieto možnosti prispôsobenia postačujú, no ak potrebujete viac, môžete postupovať podľa tohto návodu a pripraviť si vlastnú darovaciu stránku na webstránke vašej organizácie využívajúcu infraštruktúru DARUJME.sk.

Existujú dva hlavné spôsoby vytvárania vlastnej darovacej stránky:

### 1. prístup cez API

Podklady k nastaveniu nájdete tu:

https://documenter.getpostman.com/view/10150431/T1LS9jWA?version=latest Pri využití tohto pístupu potrebujete API kľúč a Secret – vyžiadajte si ich prosím na info@darujme.sk

## 2. metóda POST

Podklady a ukážkové príklady k nastaveniu nájdete tu: <u>https://manual.darujme.sk/</u> Pri tejto metóde prepojenia vlastnej darovacej stránky máte tri hlavné možnosti personalizácie:

- I. vytvoríte si na svojej webstránke vlastnú darovaciu stránku, ale ďakovné stránky a maily využijete zo šablóny
- II. vytvoríte si vlastnú darovaciu stránku a ďakovné stránky, ale maily využijete zo šablóny
- III. vytvoríte si všetko vlastné (darovaciu stránku, ďakovné stránky a maily)

Tento postup je popísaný nižšie:

### I. Vytvorenie vlastnej darovacej stránky

Vlastná darovacia stránka musí byť spojená s existujúcou, alebo novou kampaňou v DARUJME.sk Dáta z vašej vlastnej darovacej stránky (z formulára) odosielajte do DARUJME metódou **POST**.

### 1. Vytvorte si darovaciu stránku v moje.darujme.sk.

Vytvorte si darovaciu stránku cez moje.darujme.sk. Po zadaní údajov vznikne link v podobe: <u>https://nazovorganizacie.darujme.sk/nadpis-darovacej-stranky/</u>.

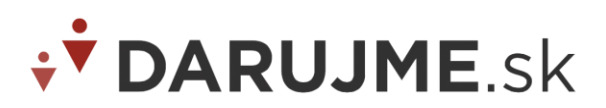

### 2. Vytvorte si na vašej webstránke Formulár vlastnej darovacej stránky

Ukážkové príklady implementácie darovacieho formuláru nájdete tu: https://manual.darujme.sk/

Na prepojenie formulára je potrebný **id\_widget** - Identifikátor darovacej stránky, ktorý je možné nájsť v úprave darovacej stránky/kampane v bode 5. Rozšírené nastavenia:

| Nová kampaň                                                          | 6 Rozšírené nastavenia                                                                                                    |
|----------------------------------------------------------------------|----------------------------------------------------------------------------------------------------|
|                                                                      | ID kampane                                                                                                    |
| Neúspešný dar kartou alebo                                           | 2a04b69e-d7dd-4c02-a04c-6f6645349f8b                                                                                                    |
| <ul> <li>Plánovaný jednorázový dar cez banku</li> </ul>              | Zasielanie potvrdzovacích mallov darcom     Ak si chcete implementovať     potvrdzovacích mallov darcom     Ak si chcete implementovať     možnosť zakizať darujíme posielať     darcom mally |
| Plánovaný pravidelný dar<br>cez banku                                | Odporúčajú sa obrázky aspoň 1200 x<br>630 px, pre menší 600 x 315 px.                                                                                                    |
| Sablóna emailu     Ixtorý príde darcovi                              | E S                                                                                                    |
| Poďakovanie za jednorázový<br>dar kartou alebo bankovým<br>tlačidlom | Obrázok, ktorý sa zobrazí pri zdielaní                                                                                                    |
| - Poďakovanie za pravidelne<br>dary kartou                           | ▲ Facebook pixel kód                                                                                                    |
| Poďakovanie za jednorázový<br>dar cez banku                          | Možnosť vložiť Facebook pixel kód - na<br>darovaciu stránku aj na ďakovné stránky                                                                                                    |
|                                                                      | Google pixel kód                                                                                                    |
| <ul> <li>Poďakovanie za pravidelný<br/>dar cez banku</li> </ul>      | Možnosť vložiť Google pixel kód - na<br>darovaciu stránku aj na ďakovné stránky                                                                                                    |
| S podkladmi ku kampani                                               | Implementácia vlastných ďakovných stránok                                                                                                    |
| Hotovo! Ako ďalej?                                                   | V nasledovných poliach môžete zadať linky na vaše vlastné ďakovné stránky. Ak je linka zadaná po dare bude darca<br>presmerovaný na danú linku.                                               |
| 6 ako si priložiť kampań do stránky                                  | Ďakovná stránka pre úspešný dar                                                                                                    |
|                                                                      | 🚫 Uložiť a pokračovať                                                                                                    |

Dáta z formulára sa budú nahrávať do DARUJME.sk. Darcovi sa po odoslaní formulára zobrazí ďakovná stránka podľa vybraného spôsobu platby a zároveň sa mu automaticky odošle zodpovedajúci mail. Ďakovné stránky a maily môžete editovať cez detailné zobrazenie danej kampane alebo si môžete vytvoriť vlastné.

#### Povinné náležitosti darovacej stránky

Dôrazne upozorňujeme, že v prípade, že sa rozhodnete pre tvorbu vlastnej darovacej stránky, **máte <u>povinnosť</u> použiť niekoľko prvkov**:

1. Nad darovacím tlačidlom je potrebné uviesť nasledovný text, ktorý musí byť dostatočne čitateľný a viditeľný:

Potvrdzujem, že som bol/a informovaný/á o spracovaní Osobných údajov v systéme DARUJME.sk

Potvrdením údajov súhlasíte s <u>pravidlami</u> používania <u>DARUJME.sk</u>. V ďalšom kroku Vás presmerujeme na stránku, kde bezpečne vyplníte Vaše platobné údaje a zašleme Vám aj informačný mail o dare. Ďakujeme!

Darca zároveň berie na vedomie, že poskytuje finančný dar bez protihodnoty a teda na platobnú operáciu sa nevzťahujú možnosti reklamácie platby ako pri nákupe služieb a tovarov.

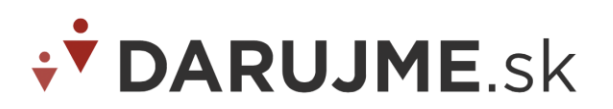

pričom treba použiť tieto linky:

- link na spracovanie osobných údajov: <u>https://darujme.sk/pravidla-ochrany-osobnych-udajov/</u>
- link na pravidlá: <u>https://darujme.sk/pravidla-a-podmienky/</u>
- link na DARUJME.sk https://darujme.sk/
- 2. Stránka musí v spodnej časti obsahovať informáciu: "Platba realizovaná systémom DARUJME.sk."
- Môžete si vložiť aj link na vlastné pravidlá ochrany/spracovania osobných údajov v Nastaveniach organizácie (na hlavnej stránke vľavo dole pod vašim menom), kliknite vpravo hore na Editovať dáta a vložte link v časti Ochrana osobných údajov. Nezabudnite zmeny dole Uložiť.

| E-mailová adresa odchádzajúcich správ                        | Názov o              | odosielateľa e-mailových odchádzajúcich správ (organizácia) |
|--------------------------------------------------------------|----------------------|-------------------------------------------------------------|
| zuzana.b@darujme.sk                                          | Cpf 1                | Test                                                        |
| oplňujúce otázky                                             |                      |                                                             |
| 🕢 Má vaša organizácia neziskovú právnu formu?                |                      |                                                             |
| 🔗 Má vaša organizácia vlastnú webovú stránku?                |                      |                                                             |
| 🖉 Zverejňujete na internete finančnú a výročnú správu?       |                      |                                                             |
| 🔗 Existuje vaša organizácia aspoň dva roky?                  |                      |                                                             |
| 🔗 Je vaša organizácia vedená v zozname prijímateľov pod      | dielu 2% dane?       |                                                             |
| chrana osobných údajov                                       |                      |                                                             |
| Odkaz na stránku alebo súbor s podmienkami spracovania o     | osobných údajov podl | a GDPR                                                      |
| https://www.cpf.sk/en/#gdpr                                  |                      |                                                             |
| opis činnosti                                                |                      |                                                             |
| Stručný opis organizácie (Napíšte jednu/dve vety o poslaní v | vašej organizácie)   | Detailnejší opis organizácie a jej činnosti                 |
|                                                              |                      | Den ában an sin a lidán i ab žinadai andažan                |

# Je nevyhnutné, aby darca pred samotným darovaním potvrdil voľby/voľbu vo všetkých checkboxoch – aby bez ich potvrdenia nebolo možné realizovať platbu.

### II. Vytvorenie vlastných ďakovných stránok

Ďakovná stránka po úspešnej platbe darcovi nielen poďakuje, povie že platba prebehla v poriadku, ale môže darcu navigovať ďalej. Napríklad na váš blog, video či Facebook. A ak platba nevyšla, darca sa v ďalšom kroku dozvie čo môže pre jej úspešnú realizáciu urobiť.

Odporúčame vytvoriť si všetky 4 verzie poďakovacích stránok, t.j.:

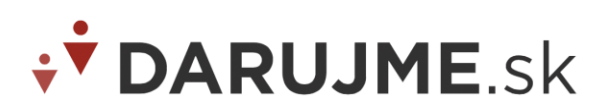

- Nastavenie úspešnej ďakovnej stránky po platbe kartou alebo cez TatraPay/SporoPay/e-platby VUB Darca úspešne daroval a platba bola zrealizovaná
- Nastavenie neúspešnej ďakovnej stránky platba z akéhokoľvek dôvodu nebola zrealizovaná
- Nastavenie stránky vlastnej jednorazovej platby darca si zvolil jednorazový dar formou platby bankovým prevodom
- **Nastavenie stránky vlastnej pravidelnej platby** darca si zvolil pravidelný mesačný dar formou platby bankovým prevodom (trvalý príkaz)

Príklady názvov ďakovných stránok: <u>http://nazovorganizacie.sk/dakujeme</u> <u>http://nazovorganizacie.sk/platba-neuspesna</u> <u>http://nazovorganizacie.sk/jednorazova-platba</u> <u>http://nazovorganizacie.sk/pravidelna-platba</u>

Tieto linky na ďakovné stránky je potrebné vložiť v úprave darovacej stránky/kampane v bode 5. Rozšírené nastavenia:

| < Návrat do administrácie                                            |                                                                                                    |                                                                                 |
|----------------------------------------------------------------------|----------------------------------------------------------------------------------------------------|---------------------------------------------------------------------------------|
| Nová kampaň                                                          | Rozšírené nastavenia                                                                                                    |                                                                                 |
| Neúspešný dar kartou alebo<br>bankovým tlačidlom                     | Obrázok, ktorý sa zobrazí pri zdielaní                                                                                                    |                                                                                 |
| Plánovaný jednorázový dar<br>cez banku                               | Facebook pixel kód                                                                                                    | J<br>Možnosť vložiť Facebook nivel kórl - na                                    |
| Plánovaný pravidelný dar<br>cez banku                                | Google pixel kód                                                                                                    | darovaciu stránku aj na ďakovné stránky                                         |
| Šablóna emailu<br>ktorý príde darcovi                                |                                                                                                    | Možnosť vložiť Google pixel kód - na<br>darovaciu stránku aj na ďakovné stránky |
| Poďakovanie za jednorázový<br>dar kartou alebo bankovým<br>tlačidlom | Implementácia vlastných ďakovných stránok<br>V nasledovných poliach môžete zadať linky na vaše vlastné ďakovné strání<br>presmerovaný na danú linku. | ky. Ak je linka zadaná po dare bude darca                                       |
| Poďakovanie za pravidelne<br>dary kartou                             | Ďakovná stránka pre úspešný dar<br>http://styxie21.com/uspesny-dar-karta                                                                             |                                                                                 |
| Poďakovanie za jednorázový<br>dar cez banku                          | Ďakovná stránka pre neúspešný dar                                                                                                    |                                                                                 |
| Poďakovanie za pravidelný<br>dar cez banku                           | http://styxie21.com/neuspesny-dar-karta                                                                                                    |                                                                                 |
| Rozšírené nastavenia<br>s podkladmi ku kampani                       | http://styxie21.com/pravidelny-dar-banka                                                                                                    |                                                                                 |
| Hotovo! Ako ďalej?<br>ako si priložiť kampań do                      | Stránka pre bankový prevod<br>http://styxie21.com/jednorazovy-dar-banka                                                                              |                                                                                 |
| stránky                                                              | O Uložiť a pokračovať                                                                                                    |                                                                                 |

## Presmerovanie po platbe/vyplnení formuláru

K presmerovaniu dochádza odoslaním skrytého formulára metódou POST - vyplňte tento formulár: <u>https://manual.darujme.sk/post-minimal.html</u> odošlite ho a dostanete sa na ukážkový príklad implementácie vlastnej ďakovnej stránky.

Vďaka týmto údajom, môžete na vlastnej ďakovnej stránke poďakovanie jednoducho **personalizovať** a to prostredníctvom "postnutého" mena alebo iného údaju. Nezabudnite však, že po opätovnom

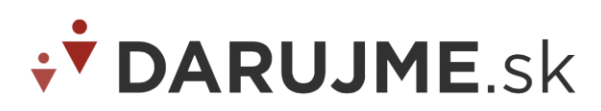

načítaní vašej stránky, resp. pri vašom testovaní, pokiaľ neposielate zadané údaje / nepristupujete k stránke POST metódou, tak tieto údaje nie sú dostupné.

### Ďakovná stránka po platbe bankovým prevodom

Pri nastavovaní poďakovacej stránky, ktorá sa zobrazí darcovi pri voľbe platba bankovým prevodom, nezabudnite stránku nastaviť tak, aby darca hneď videl ako má úhradu vykonať.

Údaje, ktoré treba uviesť, sú: Číslo účtu: 2949084465/1100 Výška daru: Frekvencia: Jednorázovo / Mesačne IBAN:SK301100000002949084465 Konštantný symbol:0308 Variabilný symbol:3000014193

## Implementácia QR kódu

Používame SK bankami akceptovaný QR kód naprogramovaný firmou Backbone IT Services s.r.o..

V prípade, že chcete do vlastnej "ďakovnej" stránky s inštrukciami pre **jednorazový dar** (QR kód pre zriadenie trvalého príkazu žiaľ nefunguje) pridať aj QR kód, stačí do nej umiestniť obrázok s adresou: <a href="https://www.cheddarpayments.com/u/bysquare?handle=DARJ&amount=1.00&variable\_symbol=30">https://www.cheddarpayments.com/u/bysquare?handle=DARJ&amount=1.00&variable\_symbol=30</a> <a href="https://www.cheddarpayments.com/u/bysquare?handle=DARJ&amount=1.00&variable\_symbol=30">https://www.cheddarpayments.com/u/bysquare?handle=DARJ&amount=1.00&variable\_symbol=30</a> <a href="https://www.cheddarpayments.com/u/bysquare?handle=DARJ&amount=1.00&variable\_symbol=30">https://www.cheddarpayments.com/u/bysquare?handle=DARJ&amount=1.00&variable\_symbol=30</a> <a href="https://www.cheddarpayments.com/u/bysquare?handle=symbol=30">https://www.cheddarpayments.com/u/bysquare?handle=DARJ&amount=1.00&variable\_symbol=30</a> <a href="https://www.cheddarpayments.com/u/bysquare?handle=symbol=30">https://www.cheddarpayments.com/u/bysquare?handle=DARJ&amount=1.00&variable\_symbol=30</a> <a href="https://www.cheddarpayments.com/u/bysquare?handle=symbol=30">https://www.cheddarpayments.com/u/bysquare?handle=symbol=30</a> <br/>
constant\_symbol=0308</a> <br/>kde sa nastavujú parametre amount, variable\_symbol a

Pri generovani QR kodu parameter constant\_symbol zostáva, vždy konštantný na hodnote 0308.

Po implementácií vám odporúčame otestovanie platby kartou alebo platobným tlačidlom – darujte skúšobne napr. 1 €. Pri testovaní platobnej metódy "Prevod / vklad na účet (Banka)" je možné testovať aj bez zaplatenia (keďže z darovacej stránky sa dostanete na "Ďakovnú stránku" priamo z nášho systému a nie cez banku).

Implementácia generovania QR kódu pre jednorázovú platbu: <u>https://moje.darujme.sk/manual/gr-code.php</u>

## III. Automatické maily po vyplnení darovacieho formulára

1. možnosť - Môžete využiť defaultné maily kampane v DARUJME.sk. Ak máte vytvorený darovací formulár, nemusíte robiť nič viac – ak je funkčný, maily sú odosielané automaticky. Upraviť ich môžete v časti Darovacie stránky v admine. Môžete zmeniť texty, názov odosielateľa, grafické prvky, pridať prílohu.

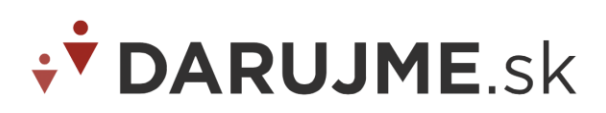

2. možnosť – Môžete si deaktivovať defaultné maily a posielať vlastné.

Deaktivuje ich v úprave darovacej stránky/kampane v bode 5. Rozšírené nastavenia:

| < Na               | ávrat do administrácie                                           |               |                                                                                                    |                                                                                                    |
|--------------------|------------------------------------------------------------------|---------------|----------------------------------------------------------------------------------------------------|----------------------------------------------------------------------------------------------------|
|                    |                                                                  |               |                                                                                                    |                                                                                                    |
| Nová               | á kampaň                                                         |               | 5 Rozšírené nastavenia                                                                                  |                                                                                                    |
|                    |                                                                  |               | ID kampane                                                                                              |                                                                                                    |
| - Ne               | eúspešný dar kartou alebo                                        |               | 2a04b69e-d7dd-4c02-a04c-6f6645349f8b                                                                    |                                                                                                    |
| - Pl               | ánovaný jednorázový dar<br>ez banku                              | $\rightarrow$ | Zasielanie potvrdzovacích mailov darcom                                                                 | Ak si chcete implementovať<br>potvrdzovacie maily sami, máte<br>možnosť zakázať darujme posielať<br>darcom maily |
| - Pl               | ánovaný pravidelný dar<br>z banku                                |               |                                                                                                    | Odporúčajú sa obrázky aspoň 1200 x<br>630 px, pre menší 600 x 315 px.                                            |
| A Ša kto           | ablóna emailu<br>orý príde darcovi                               |               | ES /                                                                                                    |                                                                                                    |
| Po<br>— da<br>tla  | oďakovanie za jednorázový<br>ar kartou alebo bankovým<br>ačidlom |               | <pre>// ~ ↑ Obrázok, ktorý sa zobrazí pri zdielaní</pre>                                                |                                                                                                    |
| - Po               | oďakovanie za pravidelne<br>ary kartou                           |               | ▲ Facebook pixel kód                                                                                    |                                                                                                    |
| _ Po               | oďakovanie za jednorázový<br>ar cez banku                        |               |                                                                                                    | Možnosť vložiť Facebook pixel kód - na<br>darovaciu stránku aj na ďakovné stránky                                |
| Pr                 | oďakovanie za pravidelný                                         |               | Google pixel kód                                                                                        |                                                                                                    |
| da                 | ar cez banku                                                     |               |                                                                                                    | Možnosť vložiť Google pixel kód - na<br>darovaciu stránku aj na ďakovné stránky                                  |
| S Ro               | pozšírené nastavenia<br>podkladmi ku kampani                     |               | Implementácia vlastných ďakovných stránok                                                               |                                                                                                    |
| Hotovo! Ako ďalej? |                                                                  |               | V nasledovných poliach môžete zadať linky na vaše vlastné ďakovné stránk<br>presmerovaný na danú linku. | y. Ak je linka zadaná po dare bude darca                                                                         |
| 6 ak               | ko si priložiť kampań do<br>ránky                                |               | Ďakovná stránka pre úspešný dar                                                                         |                                                                                                    |
|                    |                                                                  |               | Uložiť a pokračovať                                                                                     |                                                                                                    |

# Záverečné poznámky a odporúčania

- Prosíme, neuľahčujte si prácu tým, že vložíte našu darovaciu stránku cez iframe na váš web. Takto vložená stránka nemusí fungovať v každom prehliadači a tiež darcovia nemusia byť spoľahlivo presmerovaní na platobnú bránu Tatra Banky, ktorá má na to bezpečnostné opatrenia.
- Rešpektujte copywriting, grafiku a dizajn iných organizácií v súlade s Právami duševného vlastníctva.
- Nezabudnite na validáciu zasielaných údajov v opačnom prípade bude darca presmerovaný z vašej vlastnej darovacej stránky na generickú šablónu vytvorenú v DARUJME.sk.
- Nastavte obmedzenie sumy daru tak, aby nebolo možné na platobné brány (platba kartou a platobné tlačítka bánk) zasielať sumu nižšiu ako 1€. To je minimálna prípustná suma a pokiaľ váš formulár umožní sumu nižšiu, dáta nebudú prijaté a darca bude presmerovaný na vašu generickú darovaciu šablónu vytvorenú v DARUJME.sk (čo ho pravdepodobne zmätie a odradí).